# Webinar Navision Stat introduktion – SAM institutioner

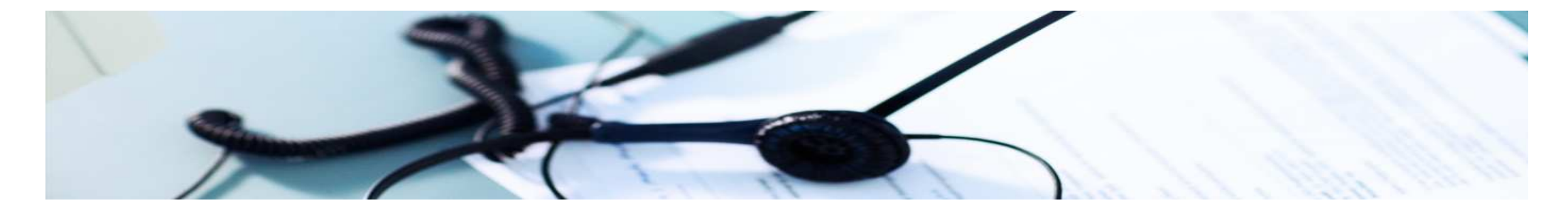

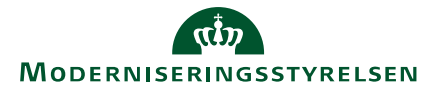

## Indhold

- Login via Citrix
- Introduktion til Navision Stat
  - Brugergrænseflade
  - Registreringsramme
  - Salg (debitorer salgsfakturaer Rykkere)
  - Køb (kreditorer købsfakturaer udbetalingsproces)
  - Banker (SKB Lokale banker MobilePay)
  - Anlæg
- Den Decentrale Indrapporteringsløsning DDI
  - Principper
  - Eksempler på bestillinger
- Rettigheder
- Brugeradministration

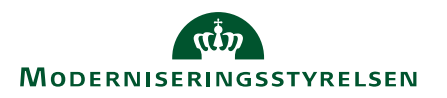

## Introduktion til Den Decentrale Indrapportering

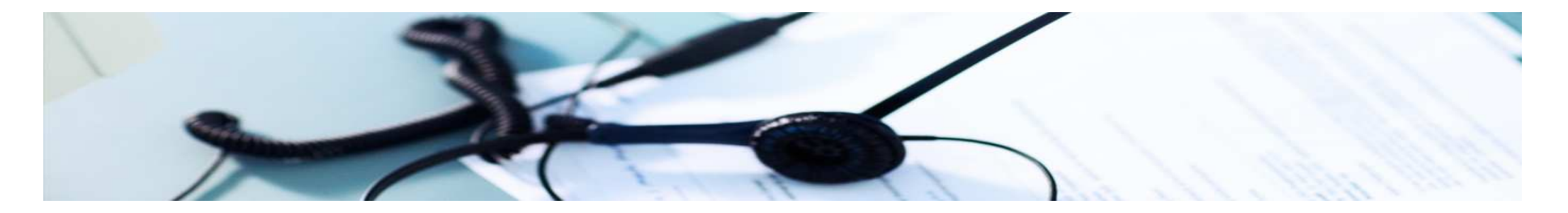

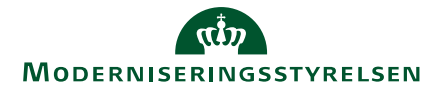

# **DDI i Navision Stat**

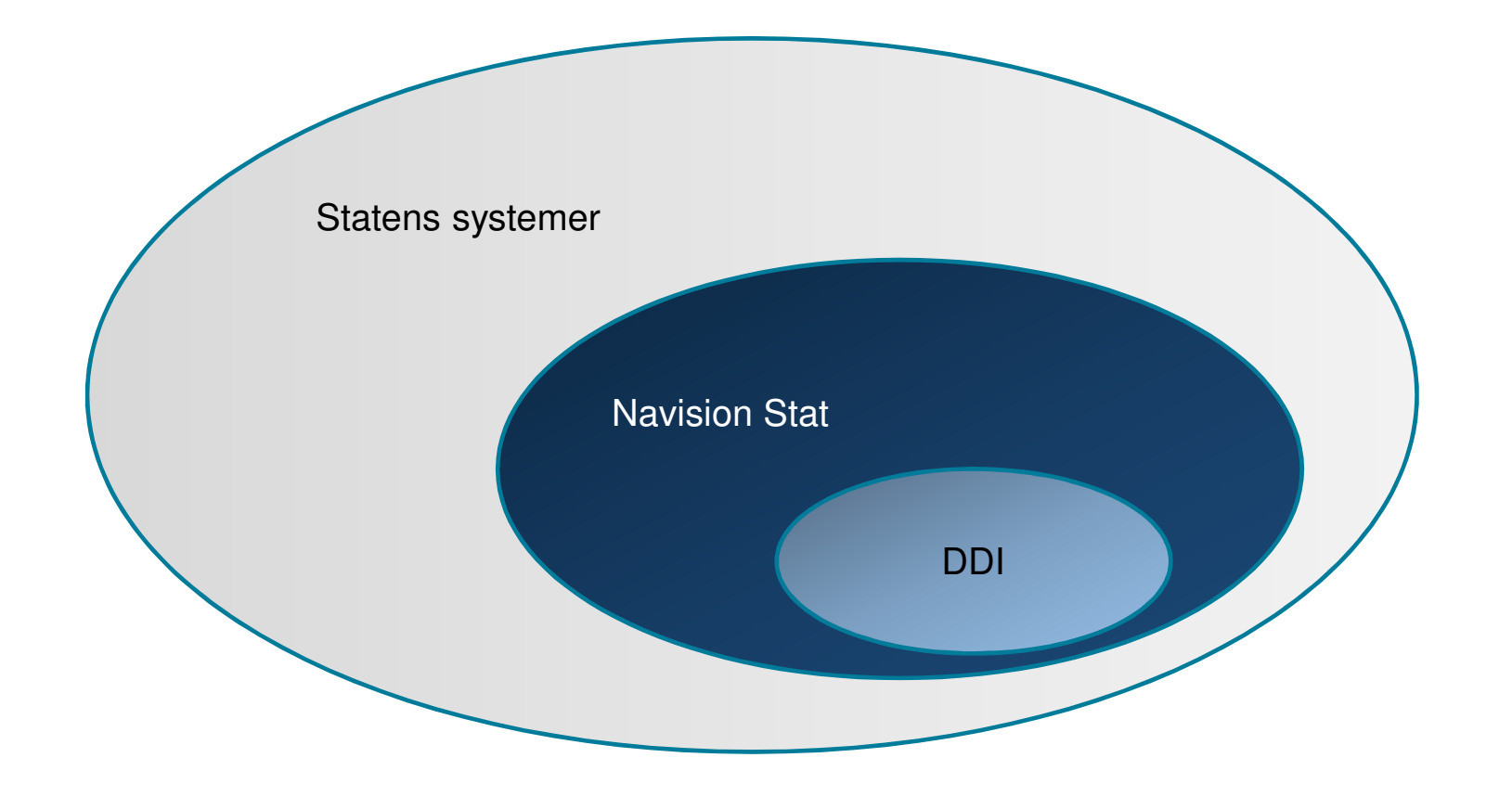

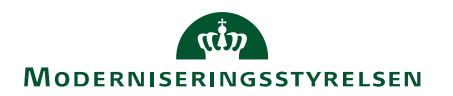

## Hvad er Den Decentrale Indrapporteringsløsning?

- Den Decentrale Indrapportering til Navision Stat, som i daglig tale kaldes DDI, er en løsning til digitalt at indberette regnskabsdata til SAM
- Løsningen er udarbejdet på baggrund af opgavesplittet og er designet med brugerinput fra medarbejdere hos SAM-kunder såvel som SAM-medarbejdere
- I selve menuen *Indrapportering til ØSC* findes dog også andre funktioner, som fx budget, dimensioner og opsætningstabeller, som ikke 'indberettes' til SAM, men er relevante for decentrale brugeres arbejdsgange

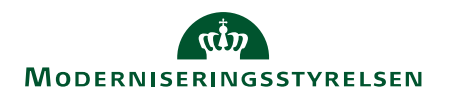

#### Hvad betyder DDI for SAM-kunder?

- DDI reducerer mængden af telefonopkald, mails og blanketter
- Det er muligt at følge 'status' på bestillingerne
- Institutionen har læseadgang til resten af Navision Stat, bortset fra medarbejderoplysninger, men kan ikke oprette, redigere eller slette data direkte i Navision Stat

Visse opgaver vil dog fortsat kræve kommunikation udenom indrapporteringsløsningen:

- Dele af anlægsstyringen
- Diverse opsætninger (fx nummerserier, udvidede tekster, skabeloner)

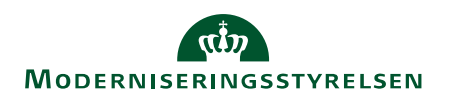

## Bestillinger

- Menuen Indrapportering til ØSC indeholder bl.a. de bestillingsværktøjer, som anvendes i samarbejdet mellem SAM og institutionen
- I menuen kan institutionen således afgive opgavebestillinger til SAM, som så udfører de bestilte opgaver
- I en elektronisk formular indtaster institutionen en bestilling til SAM – fx en bogføring af en ompostering, oprettelse af kreditorer, anlægskonti m.m.

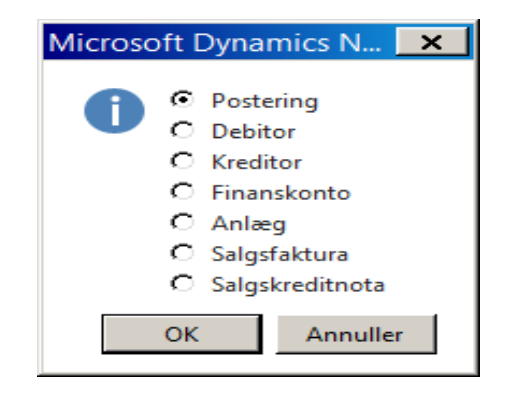

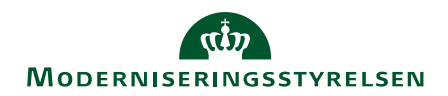

## Redigering af data

- Det er også muligt at indtaste en bestilling på redigering af debitor- og kreditorstamdata
- I formularen indtastes ændringerne, og der afsluttes. I modsætning til en oprettelsesbestilling vil en ændring blive registreret med det samme – altså er det ikke en 'rigtig' bestilling
- Godkendelsesflow kan anvendes så debitor- og kreditorstamdata skal godkendes, før de kan afsluttes

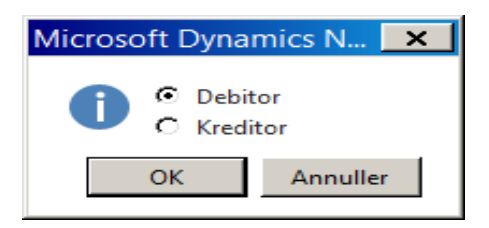

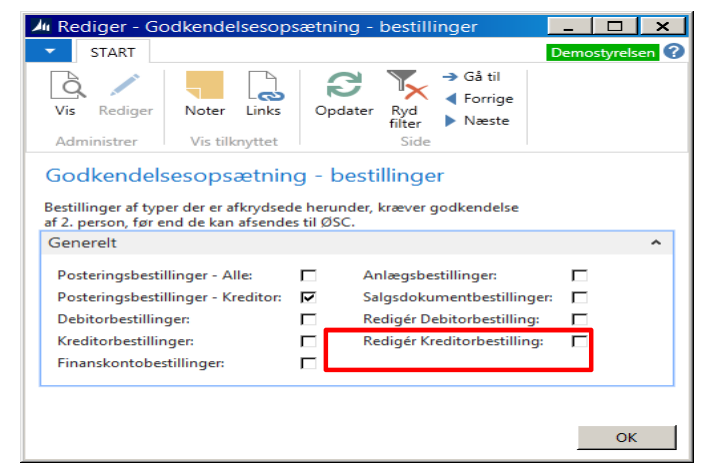

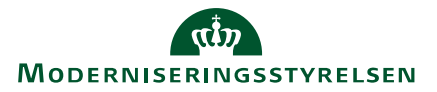

## Registrering af bestillinger - Bestillingsoversigten

- Alle bestillinger bliver logget og registreret i to separate oversigter:
  - Bestillingsoversigt; her vil alle bestillinger, som ikke er afsluttet, blive logget med aktuelle status Loggen indeholder bla:
  - Bestillinger Afsluttet; her vil bestillinger, der er afsluttet, blive logget

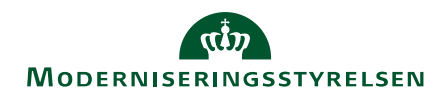

# Opslag på bestillinger

- Bestillinger kan følges gennem arbejdsflowet via statuskoder
- Der findes i alt 8 statuskoder:

| 201001700001001001700001001001001701                                                                                                    | 000000000000000000000000000000000000000                                                                                                    | 100010010000000000000000000000000000000                                                                                                    | 100100110000010010010000000000000000000                                                                                                    |
|----------------------------------------------------------------------------------------------------|----------------------------------------------------------------------------------------------------|----------------------------------------------------------------------------------------------------|----------------------------------------------------------------------------------------------------|
|                                                                                                    |                                                                                                    |                                                                                                    |                                                                                                    |
|                                                                                                    |                                                                                                    |                                                                                                    |                                                                                                    |
|                                                                                                    |                                                                                                    |                                                                                                    |                                                                                                    |
|                                                                                                    |                                                                                                    |                                                                                                    |                                                                                                    |
| THE REPORT OF THE REPORT OF THE REPORT OF THE REPORT OF THE                                                                                                    | - SET BELLEVILLA                                                                                                    | Strength and store and the suffrage and                                                                                                    | THE OWNER AND ADDRESS OF THE OWNER ADDRESS OF THE OWNER ADDRESS OF THE O |
|                                                                                                    |                                                                                                    |                                                                                                    | and the second second se                                                                                                    |
|                                                                                                    |                                                                                                    |                                                                                                    |                                                                                                    |
|                                                                                                    |                                                                                                    | Tanta and the second states of the second states of the second states of the second states of the second states                                                                                                    |                                                                                                    |
|                                                                                                    |                                                                                                    |                                                                                                    |                                                                                                    |
|                                                                                                    |                                                                                                    |                                                                                                    |                                                                                                    |
|                                                                                                    |                                                                                                    |                                                                                                    |                                                                                                    |
|                                                                                                    |                                                                                                    |                                                                                                    |                                                                                                    |
|                                                                                                    |                                                                                                    |                                                                                                    |                                                                                                    |
|                                                                                                    |                                                                                                    |                                                                                                    |                                                                                                    |
| an an martin to man a statement and an a statement of the statement of the                                                                                                    | - CONTRACTOR OF THE OWNER OF THE OWNER OWNER OF THE OWNER OWNER OWNE | A CONTRACT OF A CONTRACT OF A |                                                                                                    |
|                                                                                                    | - IS - I DECEMBER OF THE IS LODGE                                                                                                    |                                                                                                    |                                                                                                    |
| Contract Contractor and the second second                                                                                                    | + 68 1 1 1 1 1 1 1 1 1 1 1 1 1 1 1 1 1 1                                                                                                    | CONTRACTOR OF THE OWNER OF THE OWNER OWNER OWNER                                                                                                    |                                                                                                    |
| Contract the second second s                                                                                                    |                                                                                                    |                                                                                                    |                                                                                                    |
| BACKA AND AND AND AND AND AND AND AND AND AN                                                                                                    | ~~~~~                                                                                                    | Accession and a second accession of the second second second second second second second second second second s                                                                                                    | A CONTRACTOR AND A CONTRACTOR AND A                                                                                                    |
|                                                                                                    | ~                                                                                                    |                                                                                                    |                                                                                                    |
|                                                                                                    |                                                                                                    |                                                                                                    |                                                                                                    |
|                                                                                                    |                                                                                                    |                                                                                                    |                                                                                                    |
|                                                                                                    |                                                                                                    |                                                                                                    |                                                                                                    |
|                                                                                                    |                                                                                                    |                                                                                                    |                                                                                                    |
| CONTRACTOR OF THE OWNER OF THE OWNER OF                                                                                                    | THE OWNER AND ADDRESS OF TAXABLE PROPERTY.                                                                                                    | A DESCRIPTION OF TAXABLE PARTY.                                                                                                    |                                                                                                    |
|                                                                                                    | - 121 - 122 - 122  |                                                                                                    |                                                                                                    |
|                                                                                                    | Contraction of the second second                                                                                                    | A COLUMN TWO IS NOT THE OWNER.                                                                                                    |                                                                                                    |
|                                                                                                    | Contraction of the second second second second second second second second second second second second second s                                                                                                    |                                                                                                    |                                                                                                    |
|                                                                                                    |                                                                                                    |                                                                                                    |                                                                                                    |
|                                                                                                    |                                                                                                    |                                                                                                    |                                                                                                    |
|                                                                                                    |                                                                                                    |                                                                                                    |                                                                                                    |
| 2                                                                                                    |                                                                                                    |                                                                                                    |                                                                                                    |
|                                                                                                    |                                                                                                    |                                                                                                    |                                                                                                    |
|                                                                                                    |                                                                                                    |                                                                                                    |                                                                                                    |
|                                                                                                    | Contraction of the second second second second second second second second second second second second second s                                                                                                    |                                                                                                    |                                                                                                    |
|                                                                                                    | The second state of the second state of the se |                                                                                                    |                                                                                                    |
|                                                                                                    | Contraction of the second second second second second second second second second second second second second s                                                                                                    |                                                                                                    |                                                                                                    |
| CALLER OF A CALLER OF A DESCRIPTION OF THE OWNER OF THE OWNER                                                                                                    | The Contract of the Action of the second second sec |                                                                                                    |                                                                                                    |
|                                                                                                    |                                                                                                    |                                                                                                    |                                                                                                    |
|                                                                                                    |                                                                                                    |                                                                                                    |                                                                                                    |
|                                                                                                    |                                                                                                    |                                                                                                    |                                                                                                    |
|                                                                                                    |                                                                                                    |                                                                                                    |                                                                                                    |
|                                                                                                    |                                                                                                    |                                                                                                    |                                                                                                    |
|                                                                                                    |                                                                                                    |                                                                                                    |                                                                                                    |
|                                                                                                    |                                                                                                    |                                                                                                    |                                                                                                    |
|                                                                                                    |                                                                                                    |                                                                                                    |                                                                                                    |
| 1000 IN DOG                                                                                                    |                                                                                                    |                                                                                                    |                                                                                                    |
|                                                                                                    |                                                                                                    |                                                                                                    |                                                                                                    |
|                                                                                                    |                                                                                                    |                                                                                                    |                                                                                                    |
|                                                                                                    |                                                                                                    |                                                                                                    |                                                                                                    |
|                                                                                                    |                                                                                                    |                                                                                                    | **************************************                                                                                                    |
|                                                                                                    |                                                                                                    |                                                                                                    |                                                                                                    |
|                                                                                                    |                                                                                                    |                                                                                                    |                                                                                                    |
|                                                                                                    |                                                                                                    |                                                                                                    |                                                                                                    |
|                                                                                                    | COMPLEX COMPLEX CONTRACTOR CONTRACTOR                                                                                                    |                                                                                                    |                                                                                                    |
| AND THE REAL PROPERTY OF A DESCRIPTION OF A DESCRIPTION O |                                                                                                    |                                                                                                    |                                                                                                    |
| State was a second second second second second second second second second second second second second second s                                                                                                    | Particular - Charles                                                                                                    |                                                                                                    |                                                                                                    |
|                                                                                                    |                                                                                                    |                                                                                                    |                                                                                                    |
| 2                                                                                                    |                                                                                                    |                                                                                                    |                                                                                                    |
| C                                                                                                    |                                                                                                    |                                                                                                    |                                                                                                    |
| CODED TRANSPORTED TRANSPORTED TO DO TRANSPORTED TO DO TRANSPORTE                                                                                                    |                                                                                                    |                                                                                                    | CONTRACTOR DESIGNATION DESIGNATION                                                                                                    |
|                                                                                                    |                                                                                                    |                                                                                                    |                                                                                                    |
|                                                                                                    |                                                                                                    |                                                                                                    |                                                                                                    |
|                                                                                                    |                                                                                                    |                                                                                                    |                                                                                                    |
| A                                                                                                    | State of the local division of the local division of the local div | THE OWNER WATCHING THE PARTY OF                                                                                                    | States of the local division of the local division of the local di |
|                                                                                                    | CONTRACTOR OF A CONTRACTOR OF A CONTRACTOR OF A CONTRACTOR OF A CONTRACTOR OF A CONTRACTOR OF A CONTRACTOR OF A                                                                                                    | THE R. LEWIS CO., LANSING MICH.                                                                                                    | CONTRACTOR OF THE OWNER OF THE OWNER OF                                                                                                    |
| CONTRACTOR AND DESCRIPTION ADDRESS ADDRESS                                                                                                    |                                                                                                    |                                                                                                    |                                                                                                    |
|                                                                                                    |                                                                                                    |                                                                                                    |                                                                                                    |
|                                                                                                    |                                                                                                    |                                                                                                    |                                                                                                    |
|                                                                                                    |                                                                                                    |                                                                                                    |                                                                                                    |
|                                                                                                    |                                                                                                    |                                                                                                    |                                                                                                    |
|                                                                                                    |                                                                                                    |                                                                                                    |                                                                                                    |
| CONTRACTOR OF CONTRACTOR OF CONTRACTOR                                                                                                    |                                                                                                    |                                                                                                    |                                                                                                    |
|                                                                                                    |                                                                                                    |                                                                                                    |                                                                                                    |
| CONTRACTOR OF A DESCRIPTION OF A DESCRIPTION OF A                                                                                                    | States of the local division of the local division of the local di | Automation and a second property of                                                                                                    | CONTRACTOR AND A DESCRIPTION OF A DESCRIPTION OF A DESCRI |
| A                                                                                                    | and the second second                                                                                                    |                                                                                                    | AND A 1997 TRAD                                                                                                    |
| CONSULTANDARY OF THE OF THE PROPERTY OF THE                                                                                                    | THE REPORT OF THE REPORT OF THE                                                                                                    |                                                                                                    |                                                                                                    |
|                                                                                                    |                                                                                                    |                                                                                                    |                                                                                                    |

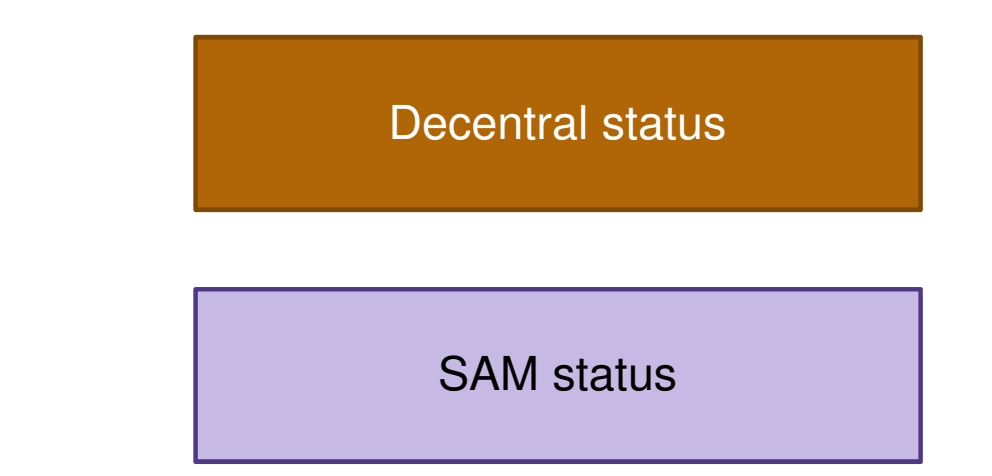

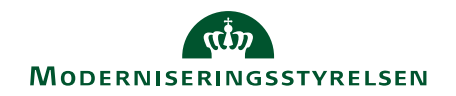

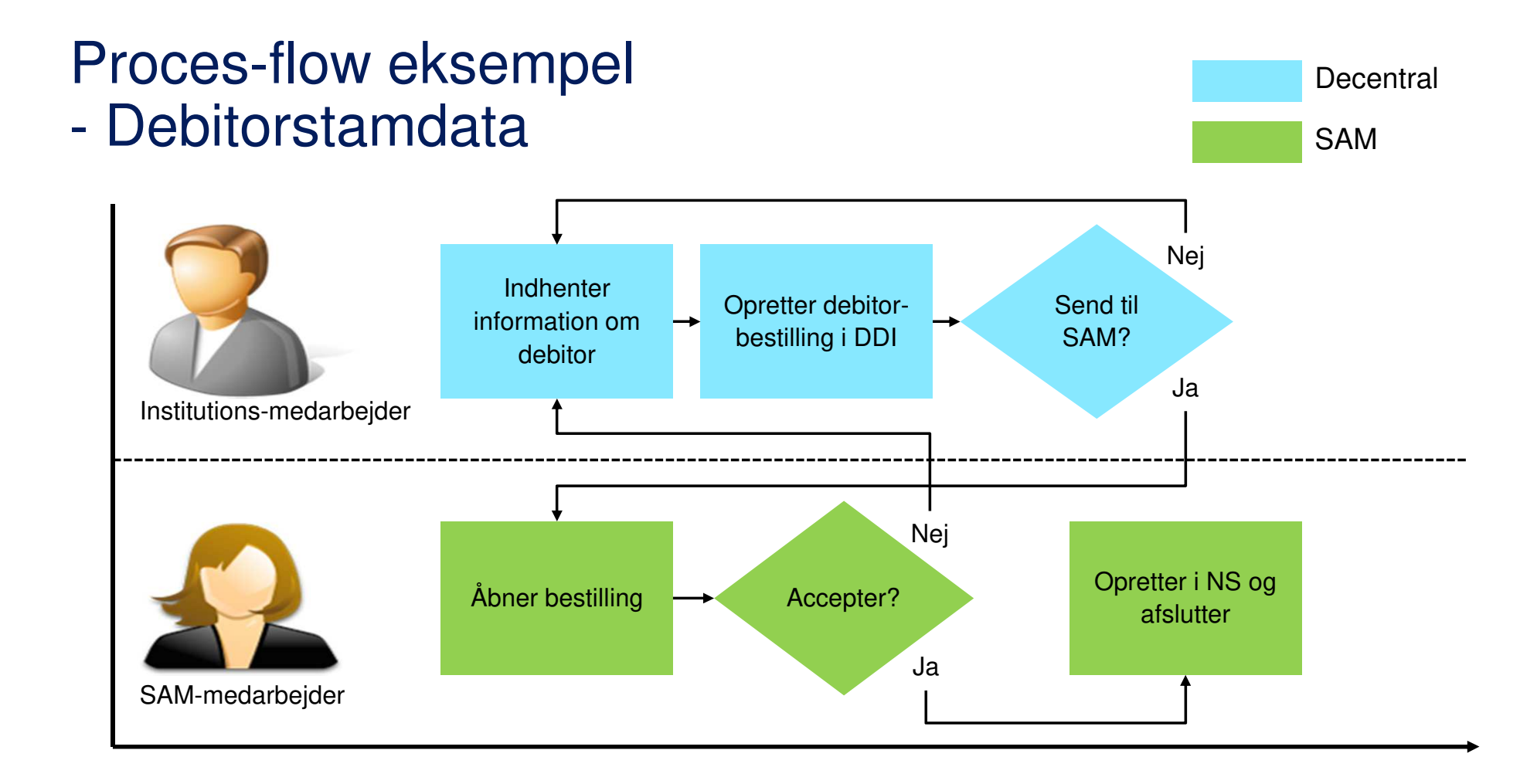

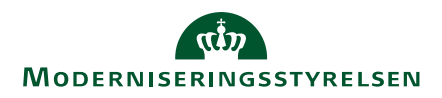